## Activité : Comparer l'ARN et l'ADN

- 1. **Ouvrir** deux fenêtres en cliquant sur **Fichier/Nouveau**.
- 2. Réorganiser les fenêtres en cliquant sur Fenêtres/Réorganiser.
- 3. Cliquer dans une fenêtre pour la rendre active. Le bandeau supérieur de la fenêtre devient alors bleu.
- 4. Ouvrir le fichier ADN dans la fenêtre de gauche, et le fichier ARN dans la fenêtre de droite.
- 5. Choisir un affichage boules et bâtonnets pour chaque molécule en cliquant sur
- 6. Colorer les nucléotides par des couleurs différentes en cliquant dans le menu sur **Atomes/Colorer par/Forme** ; ceci pour les deux molécules.
- 7. Faire pivoter les molécules à l'aide de la souris afin de les observer dans différentes orientations.

**<u>Remarque</u>**: Les nucléotides des molécules d'ADN et d'ARN sont représentés par les couleurs suivantes.

<u>*Q*</u>: Comparer les deux molécules et montrer qu'il y a une relation entre les deux.

| Adénine  | Bleu   |
|----------|--------|
| Thymine  | Vert   |
| Guanine  | Rose   |
| Cytosine | Orange |
| Uracile  | Gris   |

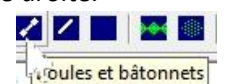